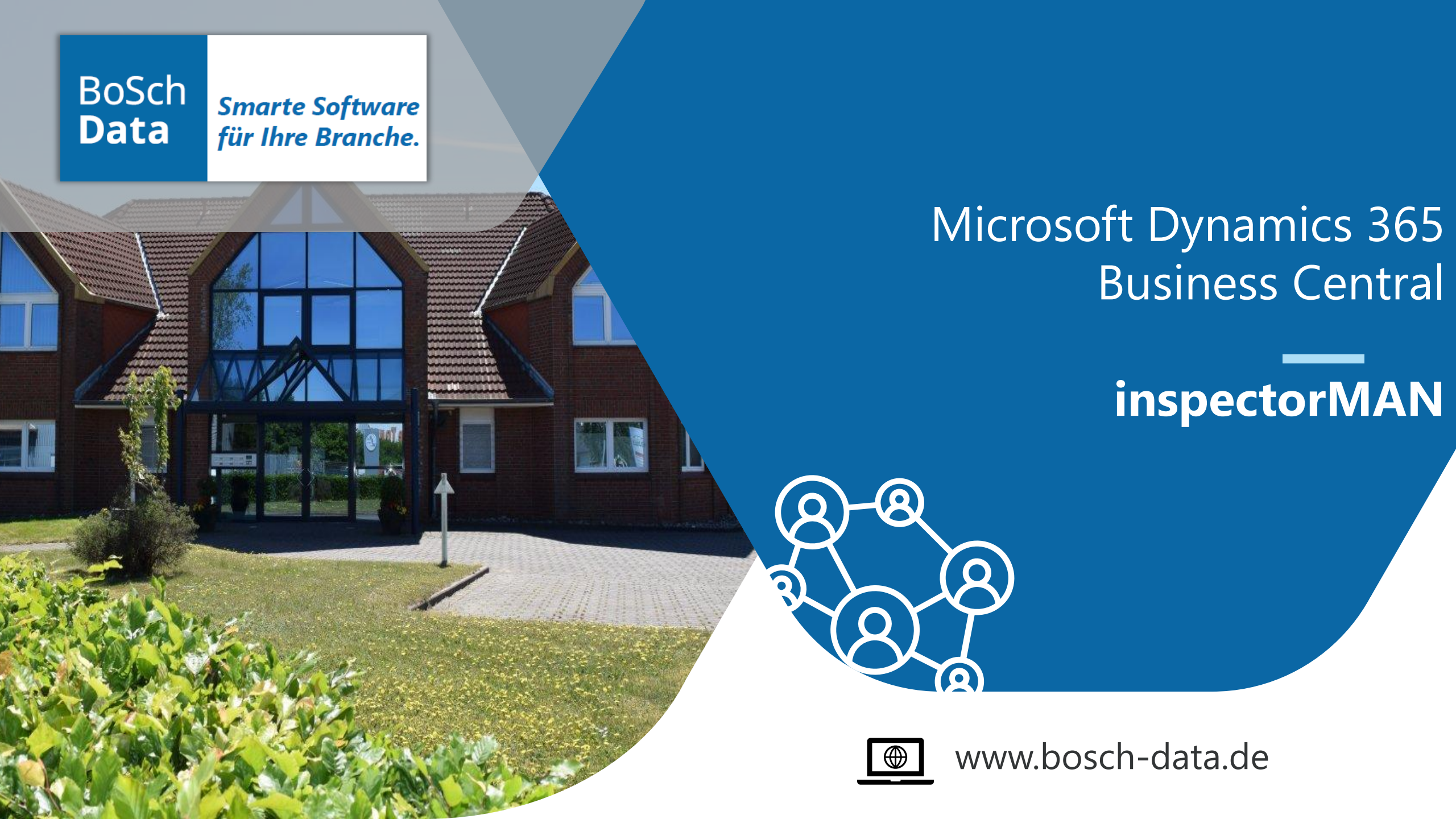

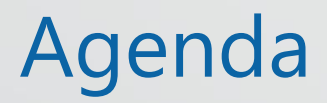

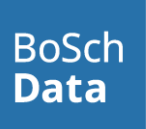

#### Setup inspectorMAN

- Setting-up an embargo
- working at documents

## setup inspectorMAN

### setup inspectorMAN

- Setup the inspectorMAN
  - setup the number series
  - enable background check, without getting popup messages
  - enable checkup for sales or/and purchase

|                 |       | Ŀ      | +        | Ē       |   | √ Saved | Д | ď |
|-----------------|-------|--------|----------|---------|---|---------|---|---|
| inspectorMAN S  | Setup |        |          |         |   |         |   |   |
| General         |       |        |          |         |   |         |   |   |
| Embargo Nos EMB |       | $\sim$ | Check fo | r Sales | 🤇 | C       |   |   |
|                 |       |        |          |         |   |         |   |   |

#### setup inspectorMAN

- Setup the inspectorMAN
  - error handling messaging with check document and additional warning
  - enable also automatically deletion for warning messages after definied period

| General                      |       |        |                                               |       |        |
|------------------------------|-------|--------|-----------------------------------------------|-------|--------|
| Error Type Assign            | nent  |        |                                               |       |        |
| Embargo Lines                |       |        | Embargo Relationships                         |       |        |
| Item · · · · · · · · · · · · | Error | $\sim$ | Customer                                      | Error | $\sim$ |
| Item Category                | Error | $\sim$ | Vendor                                        | Error | $\sim$ |
| Resource                     | Error | $\sim$ | Country · · · · · · · · · · · · · · · · · · · | Error | $\sim$ |
| Tariff No.                   | Error | $\sim$ |                                               |       |        |
| Keywording                   | Error | ~      |                                               |       |        |

BoSch Data

• create an embargo with individual parameters (e.g. start / end date, description...)

BoSch Data

- specify the type permitted or not permitted
- if you are ready, set the status of active

| Embargo Card   Work D         | ate: 28.01.2027                            |        | ie +             | Ē                                 |           | √ Saved       | ď | k                                      |
|-------------------------------|--------------------------------------------|--------|------------------|-----------------------------------|-----------|---------------|---|----------------------------------------|
| EMB1000                       | )1                                         |        |                  |                                   |           |               |   |                                        |
| 🔠 Archive Embargo             | 🗈 Copy Embargo                             | Copy E | mbargo Lines     | Assign Cu                         | ustomer 🧿 | Assign Vendor |   |                                        |
|                               |                                            |        |                  |                                   |           |               |   |                                        |
| General                       |                                            |        |                  |                                   |           |               |   |                                        |
| General                       | EMB10001                                   |        | ··· Start        | Date · · · · · ·                  | 28.01.    | 2027          |   |                                        |
| General<br>No.                | EMB10001<br>Embargo to Russia              |        | ··· Start        | Date · · · · · · ·                | 28.01.    | 2027          |   |                                        |
| General<br>No.<br>Description | EMB10001<br>Embargo to Russia<br>Permitted |        | ··· Start<br>End | Date<br>Date<br>of Archived Versi | 28.01.    | 2027          |   | ====================================== |

| Embargo Card   Work Da        | te: 28.01.2027                             |         | ir≥ +              | Ī                                          |             | √ Saved     |  |
|-------------------------------|--------------------------------------------|---------|--------------------|--------------------------------------------|-------------|-------------|--|
| EMB1000                       | 1                                          |         |                    |                                            |             |             |  |
| 🔠 Archive Embargo             | 🖻 Copy Embargo                             | Copy Er | mbargo Lines       |                                            | tomer O Ass | sign Vendor |  |
|                               |                                            |         |                    |                                            |             |             |  |
| General                       | EMB10001                                   |         | Chard              | Data                                       | 28.01.2027  | 7           |  |
| General<br>No                 | EMB10001<br>Embargo to Russia              | •       | ··· Start          | Date · · · · · · · · · · · · · · · · · · · | 28.01.2027  | 7           |  |
| General<br>No.<br>Description | EMB10001<br>Embargo to Russia<br>Permitted |         | ··· Start<br>End I | Date<br>Date<br>of Archived Versi          | 28.01.2027  | 7           |  |

assign customer, vendors and countries to an embargo

• create keywords in the keyword list for filtering descriptions again those settings

BoSch Data

- you can select them on the embargo lines FastTab
- optimization search by using regular expressions at the description field

| $\leftarrow$ | Keyword       | List  |             |        |    |             | √ Saved |   | ് | 2 |
|--------------|---------------|-------|-------------|--------|----|-------------|---------|---|---|---|
|              | ρ.            | + New | 🐯 Edit List | 📋 Dele | te |             |         | Ŀ | Y | ≣ |
|              |               | No. 1 |             |        |    | Description |         |   |   |   |
|              | $\rightarrow$ | 1     |             |        | 1  | Shelf       |         |   |   |   |
|              |               | 2     |             |        |    | Sensor      |         |   |   |   |
|              |               | 3     |             |        |    | Ladekabel   |         |   |   |   |
|              |               | 4     |             |        |    | Chip        |         |   |   |   |
|              |               |       |             |        |    |             |         |   |   |   |
|              |               |       |             |        |    |             |         |   |   |   |

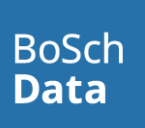

- fill in the type of object, embargoes will reference to
- use item, item catagory, ressource, customs tariff no. or keywords
- you can also work with wildcard at customs tariff no. for filtering a complete area of permitted tariff nos.

| ne | es 📑 🤻 New    | Line | 🕅 Delete Li  | ne       |                           |            | Ŕ        | E |
|----|---------------|------|--------------|----------|---------------------------|------------|----------|---|
|    | Line Type     |      | Message Type | No.      | Description               | Start Date | End Date |   |
|    | Item          | ÷    | Error        | 1996-S   | ATLANTA Whiteboard, Basis | 28.01.2027 |          |   |
|    | Item Category |      | Warning      | SCHREIBT | Büroschreibtisch          | 28.01.2027 |          |   |
|    | Custom Tarif  |      | Error        | 9403*    |                           | 28.01.2027 |          |   |
|    | Keywording    |      | Warning      | 1        | Shelf                     | 28.01.2027 |          |   |
|    |               |      |              |          |                           |            |          |   |
|    |               |      |              |          |                           |            |          |   |
|    |               |      |              |          |                           |            |          |   |
|    |               |      |              |          |                           |            |          |   |
|    |               |      |              |          |                           |            |          |   |

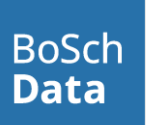

- archive an embargo record the changes you make
- setting-up a new, copy embargo from archive or copy embargo lines from active embargoes

| Copy Embargo            | 2 ×                           |
|-------------------------|-------------------------------|
| Use default values from | Last used options and filters |
| Options                 |                               |
| Embargo Status          | Active $\checkmark$           |
| Object No.              | EMB10001                      |
| Description             | Embargo to Russia             |
| New Embargo Start Date  |                               |
| New Embargo End Date    |                               |
| Include Header          |                               |
|                         |                               |
|                         | OK Cancel                     |

| Copy Document Lines |          | 2 ×       |
|---------------------|----------|-----------|
| Options             |          |           |
| To Embargo No.      | EMB10001 |           |
| From Embargo No.    |          |           |
| Line Type Filter    |          | $\sim$    |
| No. Filter          |          |           |
|                     |          |           |
|                     | C        | OK Cancel |

## working at documents

 embargoes are ready for sales and purchase. Use them to protect yourself again sanctions of foreign countries.

BoSch Data

 At the sales order entry, document check\* identify the sanctions of an active embargo

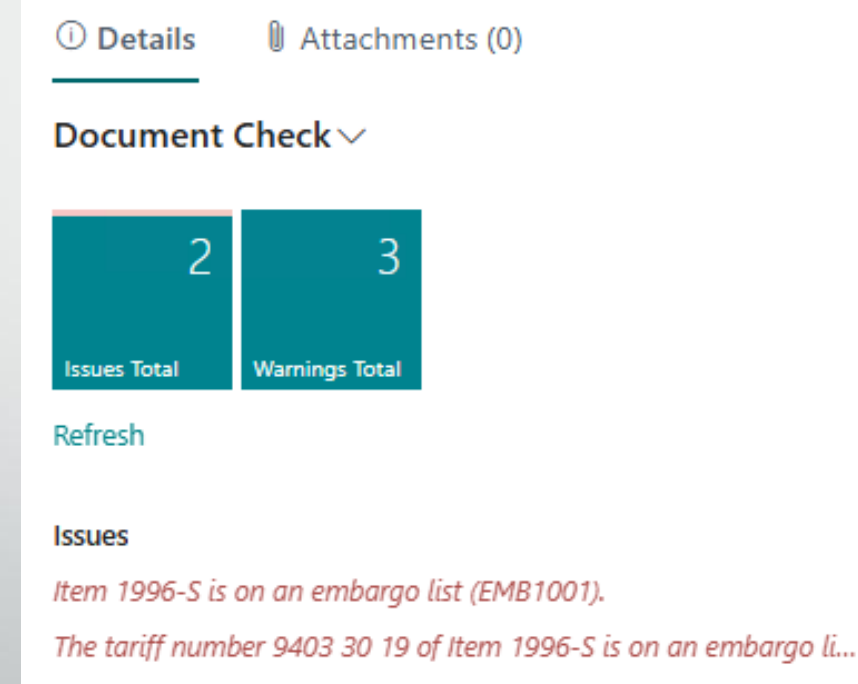

\*the document check needs to be enabled to inform users by messaging of warnings

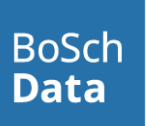

- on the lines FastTab, entries for items and ressouces will also be checked
- dependend on your settings, the system appears messages to inform the user about a running sanction

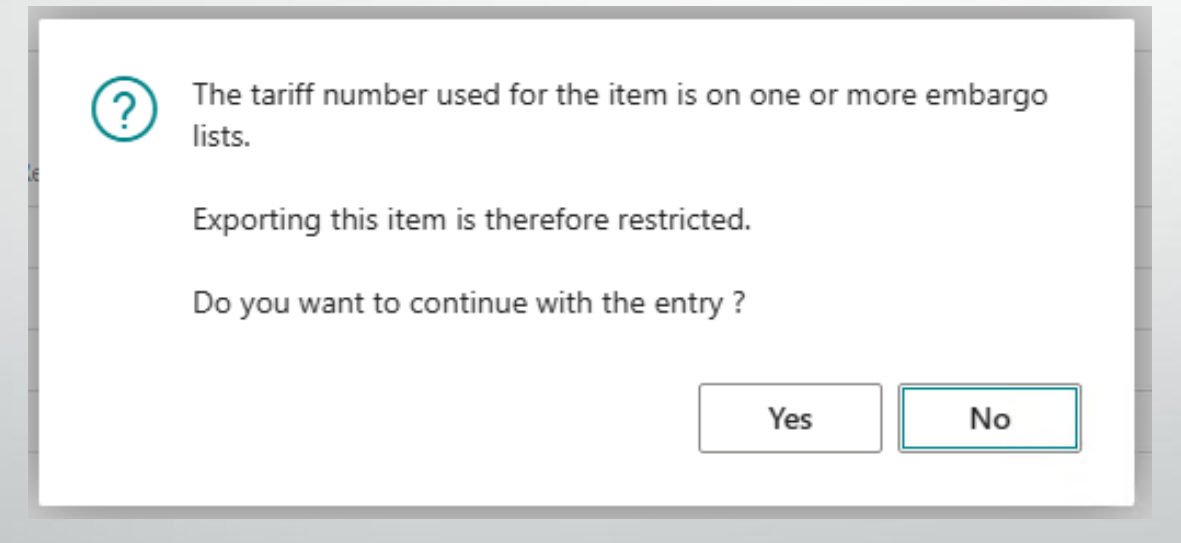

# Thank you very much!